## ● SQL Server 2019 バージョンアップ手順

## ※処理を行う前に下記注意事項を必ずお読みください。

- ◆ 作業中の業務は完了しておいてください。 (マスター&データ抽出で未抽出データがある、クラウド未転送データがある場合等)
- ◆ 最新のバックアップが正常に行われていることを確認してください。
   (【共通処理】→『db導入・設定』→「保存・転送」→"バックアップ・リストア"業務にて、処理履歴の前回のバックアップ及び転送処理結果が正常終了になっていることを確認してください。)
   ※Microsoft SQL Server を使用する他社ソフトをご使用の場合、他社ソフトのバックアップも必ずお取りください。
- ◆ 給与上手くんαシリーズをご利用のお客様で個人番号を登録している場合、必ずマスターキーの保管場所をご確認ください。ご不明な場合はマスターキーのバックアップを行った後、データのバックアップを行ってください。
- ◆ 最新の Windows Update、セキュリティソフト等の更新を行ってください。
- ◆ PC の再起動を行ってください。(管理者権限のあるユーザーで起動してください。)
- ◆ セキュリティソフトを無効にしてください。
- ◆ スクリーンセーバーや、電源管理ソフト等は作業中に起動しないようにしてください。

| 1 | MSSQL2019/(ージョンアップ(上手くん<br>a) .exe<br>自己解凍実行ファイル                                                                                                    | 『MSSQL2019 バージョンアップ(上手くん<br>a)』を実行してください。                                                                                                    |
|---|----------------------------------------------------------------------------------------------------|----------------------------------------------------------------------------------------------------|
| 2 | SQL Server 2019ア9プグレード     SQL Server 2019ア9プグレード     SQL Server 2019ア9プゼレード     SQL Server 2019ア9プゼレード     SQL Server 2019ア9プゼード     SQL Server 2019ア9プゼード     SQL Server 2019ア9プゼード     SQL Server 2019ア9プゼード     SQL Server 2019ア9プゼード     SQL Server 2019 | "ユーザーアカウント制御"の画面が表示され<br>た場合は、「はい」で進めてください。<br>SQL Server 2019 ヘバージョンアップを行<br>います。 次へ(N) で進めてください。                                                                                                    |
| 3 | SQL Server 2019 ハ -ジョンアッフ       ×                                                                                                    | <ul> <li>解凍処理後、再起動やバックアップ等の確認</li> <li>メッセージが表示されます。 はい(Y) で</li> <li>進めてください。</li> <li>【共有オプションをご利用の場合】</li> <li>会計事務所様の PC を先に SQL Server 2019</li> <li>にバージョンアップを行う必要があります。</li> <li>会計事務所様の PC が SQL Server 2019 に</li> <li>移行後、バージョンアップを行ってください。</li> </ul> |
|   | クラウドに転送されていないデータがあります。<br>しばらく経ってから、SQL Server 2019のバージョンアップを行ってください。<br>処理を中断                                                                                                    | ジョンアップができません。<br>転送後、再度バージョンアップを行ってくだ<br>さい。                                                                                                    |

|                          | 給与上手くんaシリーズ以外の上手くんaシリーズ                                                         | マスターバックアップ、マスターキーバック       |
|--------------------------|---------------------------------------------------------------------------------|----------------------------|
|                          | SQL Server 2019 <sup>x1</sup> - 3 <sup>2</sup> 3 <sup>2</sup> /7 <sup>2</sup>   | アップの確認を行ってください。            |
|                          | SQL Server 2019にパージョンアップする前に必ず下記の確認をお願いします<br>ローフュターパックマップ読み                    |                            |
|                          | $\Box \forall \lambda \forall \neg \Lambda \forall \partial P \forall J h \phi$ | 唯認後、谷項日にナエックを付けてくたさい。      |
|                          |                                                                                 |                            |
|                          | 処理を継続 <b>処理を中断</b>                                                              |                            |
|                          |                                                                                 |                            |
| 4                        | 給与上手くんaシリーズ                                                                     |                            |
|                          | SQL Server 2019 <sup>1</sup>                                                    |                            |
|                          | SQL Server 2019にパージョンアップする前に必ず下記の確認をお願いします                                      |                            |
|                          | □ マスターバックアップ済み<br>□ マスターメートパコロードの確認(保在済みマスターキーのパスロードと管理者パコロード)                  |                            |
|                          | ※未作成の場合、必ず作成・保管した上でマスターパックアップを行ってください。                                          |                            |
|                          | 処理を維続 <b>処理を中断</b>                                                              |                            |
|                          |                                                                                 |                            |
|                          | 給与上手くんaシリーズ以外の上手くんaシリーズ                                                         | チェックを付けたら「処理を継続」で進め        |
|                          | SQL Server 2019 <sup>n'</sup> -ジ ョン7ヵフ'                                         |                            |
|                          | SQL Server 2019にパージョンアップする前に必ず下記の確認をお願いします                                      | てくたさい。                     |
|                          | 「アスターバックアップ演み                                                                   |                            |
|                          |                                                                                 |                            |
|                          | 処理を継続 処理を中断                                                                     |                            |
| 5                        |                                                                                 |                            |
| 9                        | 給与上手くんaシリーズ                                                                     |                            |
|                          | SQL Server 2019 <sup>n'</sup> ' 37777'                                          |                            |
|                          | SQL Server 2019にパージョンアップする前に必ず下記の確認をお願いします                                      |                            |
|                          | マスターパックアップ済み<br>マスターキーとパスワードの確認(保存済みマスターキーのパスワードと管理者パスワード)                      |                            |
|                          | ▶ ※未作成の場合、必ず作成・保管した上でマスターバックアップを行ってください。                                        |                            |
|                          | 2. 処理を継続 2. 処理を中断                                                               |                            |
|                          |                                                                                 |                            |
|                          | 再起動確認                                                                           | Windows Update やセキュリティソフトの |
|                          | SQL Server 2019へのパージョンアップ前の再起動はお済でしょうか?                                         | 更新を行った場合は、必ず実行する前に再起       |
|                          | 処理を継続しても、よろしいでしょうか?                                                             | 動を行っておいてください。              |
|                          | 「一事前のコンピュータの冉起動は実行済みです。                                                         |                            |
|                          | 処理を継続 <b>処理を中断</b>                                                              | そのまま継続する場合は、「事前のコンヒユ       |
| (6)                      | SQL Server 2019 バージョンアッブ ×                                                      | ータの再起動は実行済みです。」にチェック       |
|                          |                                                                                 | を付けて、処理を継続しで進めてください。       |
|                          | 1ンピュータの再起動を行ないます。                                                               | ┃                          |
|                          |                                                                                 |                            |
|                          |                                                                                 | つ事かできまり。                   |
| ⊢                        |                                                                                 | バージョンアップを行うか是奴薙羽です         |
|                          | SQL Server 2019 バージョンアッブ ×                                                      |                            |
|                          | SOL Server 2019にパージョンアップ歩行します。                                                  | 3~6か止常に行われていることを確認後、       |
| $\overline{\mathcal{T}}$ | SQL Server 2019にパージョンアップを行うと元には戻せません。本当によろ<br>しいですか?                            | はい(Y)   で進めてください。          |
| $\mathcal{U}$            |                                                                                 |                            |
|                          |                                                                                 |                            |
|                          |                                                                                 |                            |
|                          |                                                                                 |                            |

|             |                                                                                                    | セットアップ File のインストールが行われま |
|-------------|----------------------------------------------------------------------------------------------------|--------------------------|
|             | セットアップ File のインストール<br>Son Sense サットマップ つき新了ログラム が後半 され インストール オタンド アメキマト 下接会け 「東新ブログラム オインストール されます                                                                                                    | す。そのままお待ちください。           |
|             | センビックップ File のインストール                                                                                                    |                          |
|             | アップグレードの進行状況<br>クスク<br>り品の声歌ゴロパラレのフォーン、 第7                                                                                                    |                          |
|             | 東急レビボールフラムのスイヤン た1<br>セットアップ ファイルのタウンロード スキップ<br>セットアップ ファイルの始出 スキップ                                                                                                    |                          |
|             | セットラップ ファイルのインストール 実行中                                                                                                    |                          |
|             |                                                                                                    |                          |
|             |                                                                                                    |                          |
|             |                                                                                                    |                          |
| 8           |                                                                                                    |                          |
| 0           | < 戻が(3) 次へ(3) > キャンセル                                                                                                    |                          |
|             | CH3-entries - Edg-ande-one-onic de mol #SQL201981TURexe         -         -         X           Increased 1 (8) SLL Server - 2019 15:00.2000 (6         -         -         -         -                                                                                                    | ※バージョンアップ中、左記里い画面が表示     |
|             | uderniam にとない Microsoft、AIT riam's reserved.<br>93、Sener 2019 では、インストール操作に対する特徴と、他の使用状況とバフォーマンスのデータを Microsoft に送信し、製品の<br>点側の上に使立てます。32、Sener 2019 のデータ処理とブライバン 一管理に関する詳細は ブライバンーに関する声明 そこ覧くださ                                                                                                    |                          |
|             |                                                                                                    |                          |
|             |                                                                                                    | 閉じますとハージョンアッフか中断されてし     |
|             |                                                                                                    | まいます。                    |
|             |                                                                                                    |                          |
|             |                                                                                                    |                          |
|             | , and the second second s |                          |
|             |                                                                                                    | アップグレードの進行状況です。そのままお     |
|             | アップグレードの進行状況                                                                                                    | 待ちください。                  |
|             | アップグレードの進行状況                                                                                                    |                          |
|             | Install_smo_extensions_loc_Cpu64_1041_Action : PublishProduct, 製品情報を公開しています                                                                                                    |                          |
|             |                                                                                                    |                          |
| 9           |                                                                                                    |                          |
|             |                                                                                                    |                          |
|             |                                                                                                    |                          |
|             |                                                                                                    |                          |
|             |                                                                                                    |                          |
|             | スパ(0)> キャンビル                                                                                                    |                          |
|             | SQL Server 2019 バージョンアッブ ×                                                                                                    | バージョンアップが正常に終了しました。      |
|             |                                                                                                    | OK を押してください。             |
| <u>(10)</u> | GD SQL Server 2019 のパージョンアップが正常に終了しました。                                                                                                    |                          |
|             |                                                                                                    |                          |
|             | OK                                                                                                    |                          |
|             | <u>.</u>                                                                                                    |                          |
|             | SQL Server 2019 バージョンアッブ ×                                                                                                    | 再起動を行う必要があります。           |
|             |                                                                                                    | 他の実行中のプログラムを終了してから、      |
| æ           | データベースのインストールを行いましたので、コンピュータの再起動を行ないます。                                                                                                    | ○ K を押して再起動を行ってください。     |
| U           | このワイントワを閉じる前に、他のフロクラムを終了して下さい。                                                                                                    |                          |
|             | ОК                                                                                                    |                          |
|             |                                                                                                    |                          |

以上で、SQL Server 2019 へのバージョンアップが完了となります。